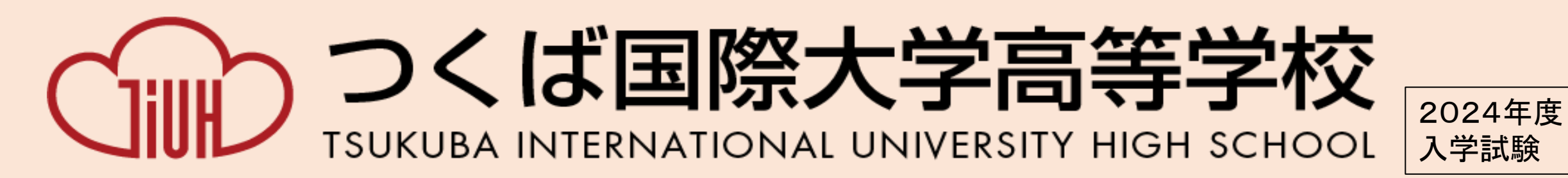

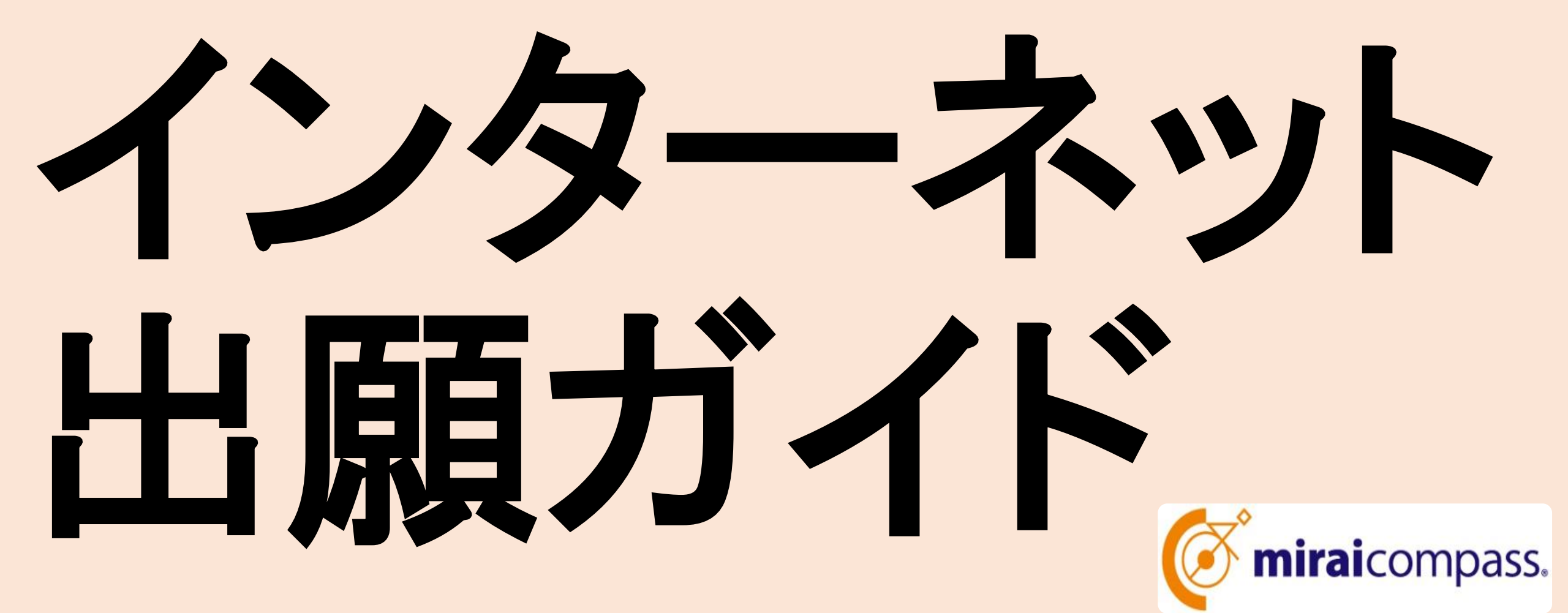

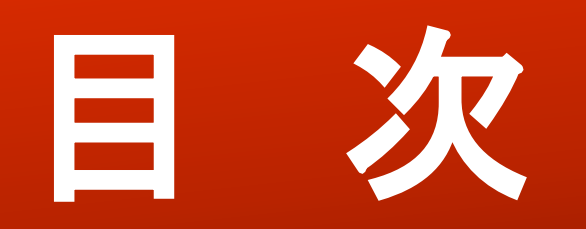

### ロインターネット出願の流れ(P3)

- ■利用環境を準備する(P4)
  - 1. 入学試験確認票に記入する(P5)
  - 2. 出願サイトにアクセスする (P6)
  - 3. IDを登録する(P7)
  - 4. メールアドレスを送信する(P8)
  - 5. 志願者氏名とパスワード登録(P9)
  - 6. マイページにログインする(P10)
  - 7. 出願を開始する(P11)
  - 8. 志願者情報を登録する(P12)
  - 9. 試験を選択する(P13)

### 10. 試験を確認し、保存して中断する(P14)

- 11.「申込内容確認書」を印刷、在籍校の 先生へ提出する(P15)
- 12. 支払い方法を選択する(P17)
- 13. 支払いを完了する(P20)
- 14. 受験票·入学願書·本校宛名票を印 刷、在籍校の先生へ提出する(P21)
- 15. 出願書類を郵送する(P23) ■コンビニエンスストアでの印刷方法

# **スインターネット出願の流れ**

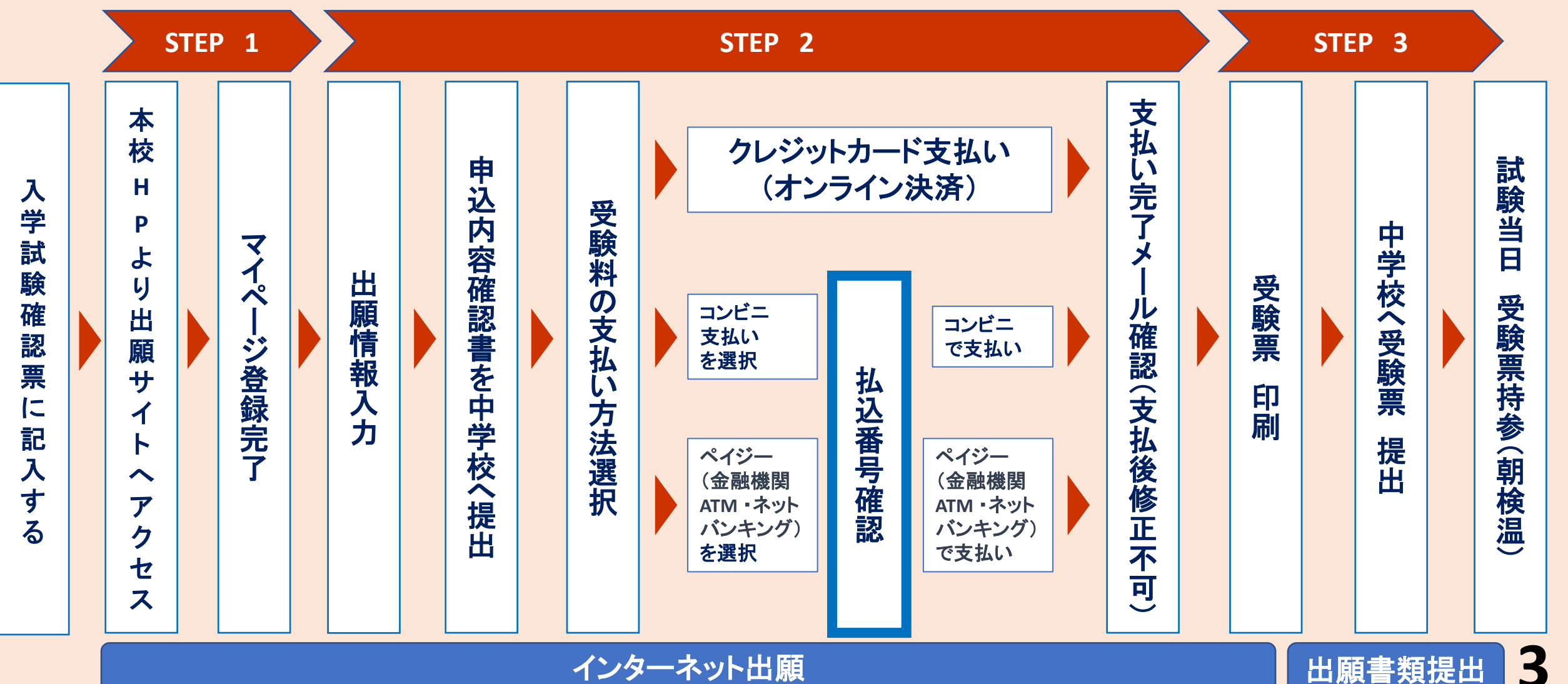

インターネット出願

# 図利用環境を準備する

#### ① インターネットに接続できるパソコン、スマートフォンなどを準備

② 利用可能なメールアドレス 保護者利用のスマートフォンのメールアドレスをご利用ください。

#### ③ 入学試験確認票

入学試験確認票を手元に準備する。 (別冊 令和6年度生徒募集要項P.9)

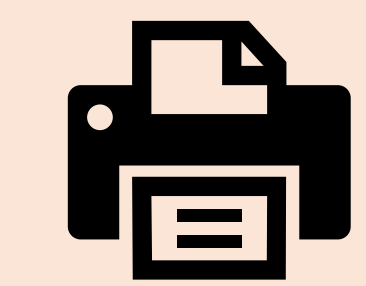

#### ④ A4サイズを印刷できるカラープリンタ

インターネット出願では、受験生もご自宅で登録した内容などを印刷していただきますのでプリンタも準備してください。 もし、ご自宅でプリンタを準備できない場合は、コンビニエン スストアに設置されているマルチコピー機を使っても印刷が できます。

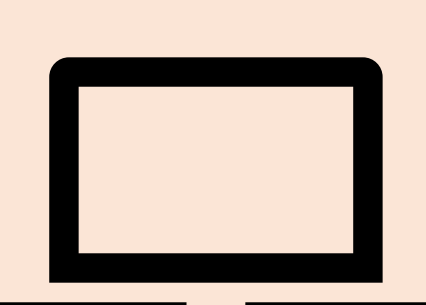

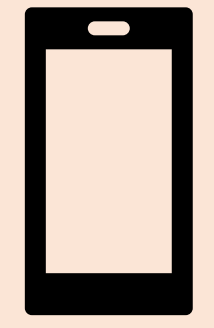

※インターネット環境が準備できない場合 お手数ですが、本校事務室窓口まで、 ご連絡ください。

## 1. 入学試験確認票に記入する

| 入試日                        |        | 試験の種類                                                               | 中学校等作成必要資料                                                                         | 試験会場                                                                                                    |
|----------------------------|--------|---------------------------------------------------------------------|------------------------------------------------------------------------------------|----------------------------------------------------------------------------------------------------|
|                            | □一般推薦  |                                                                     | □調査書<br>□推薦書                                                                       |                                                                                                    |
| 🗆 1月9日(土)                  | 推薦     | □部活動推薦                                                              | <ul> <li>□調査書</li> <li>□推薦書(事前に提出)</li> <li>□部活動審査用紙(事前に提出)</li> </ul>             | -<br>  □本校会場                                                                                                    |
|                            | 入試     | □部活動特別奨学生                                                           | <ul> <li>□調査書</li> <li>□推薦書(事前に提出)</li> <li>□部活動審査用紙(事前に提出)</li> </ul>             | (つくば国際大学高等学校)                                                                                                   |
|                            | 10     | □学業特別奨学生                                                            | □調査書<br>□推薦書                                                                       |                                                                                                    |
| 🗆 1月 16日(土)                |        | ─般入試(単願)<br>─般入試(併願)                                                | □調査書<br>□調査書                                                                       | <ul> <li>□本校会場(つくば国際大学高等学校</li> <li>□本校会場(つくば国際大学高等学校</li> <li>□つくば国際大学第1キャンパス</li> <li>□取手市立取手第一中学校</li> </ul> |
| □ 1 月 16 日仕)<br>≪試験会場は P10 | □<br>□ | <ul> <li>一般入試(単願)</li> <li>一般入試(併願)</li> <li>長を確認してください。</li> </ul> | <ul> <li>□ 推薦書</li> <li>□ 調査書</li> <li>□ 調査書</li> <li>(特に一般入試(併願)受験者は注意</li> </ul> | □本校会場(つくば国際大学<br>□本校会場(つくば国際大学<br>□つくば国際大学第1キャン<br>□取手市立取手第一中学校<br>意してくたこ、                                      |
| ◆上の表でチェ                    | ック     | を入れた内容を、空欄(                                                         | こ記入してください。                                                                         |                                                                                                    |
| 入試日                        |        | 試験の種類                                                               | 中学校等作成必要資料                                                                         | 試験会場                                                                                                    |

- 〇 入学試験確認票は
   令和6年度生徒募集要項P.9に掲載されています。(切り取り可能)
- 受験生保護者が記入し、インターネット出願入 カの確認用としてご使用ください。

一般入試(併願)の試験会場は
募集要項P.10を参照してください。
※出願の際、絶対に間違わない
ようにご注意ください

# 2. 出願サイトにアクセスする

マイページ登録します。 本校HPにアクセスし、下記のバ ナーより出願サイトにアクセスし てください。

https://www.tiuh.ed.jp/

インターネット出願 はこちらから **Click** (グmiraicompass.

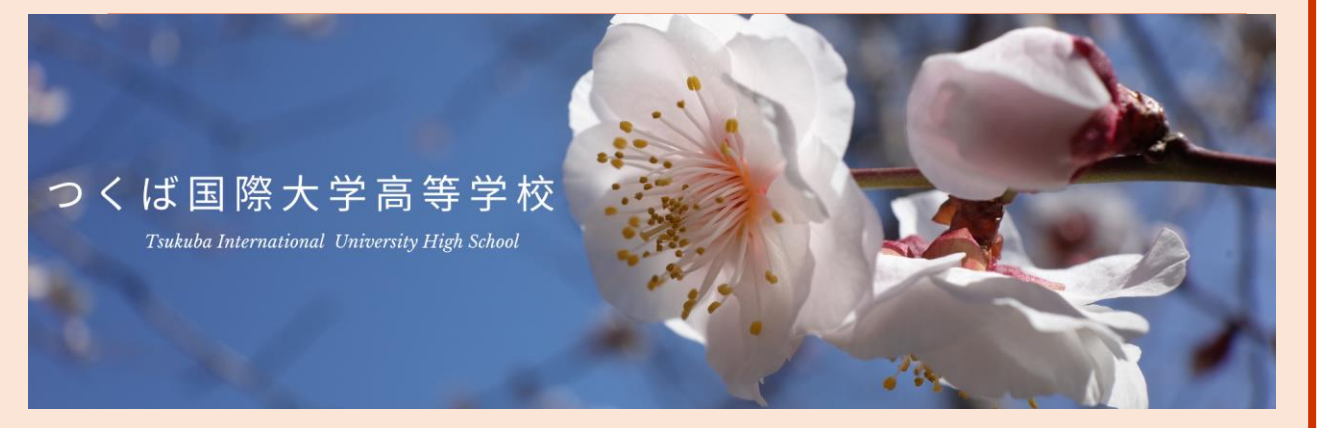

#### つくば国際大学高等学校のネット出願へようこそ

#### 【はじめて手続される方へ】

- ユーザID (メールアドレス)をはじめて登録される方は、下のボタン をクリックしてください。
- miraicompassサイトでmcID (共通ID) として登録された方は、ログ インにお進みください。

はじめての方はこちら

#### 【ユーザID登録がお済みの方へ】

- 登録済みのユーザID(メールアドレス)、パスワードを入力のうえ、 「ログイン」をクリックしてください。
- メールアドレスの変更を希望される場合は、ログイン後、「メールアドレス変更」より変更してください。

#### メールアドレス

email

#### パスワード 🔲 パスワードの伏字解除

Password

ログイン

パスワードをお忘れの方はこちら

# 3. IDを登録する

- O ID(保護者のメールアドレス)を登録します。
- O パソコン、スマホ及びタブレットなどでお使いの保護者のメールアドレスを 使用します。
- <mark>迷惑メール対策を設定されている方</mark>は、以下の動作が可能か設定を確認 してください。
  - ・「@e-shiharai.net」からのメール受信
  - ・URL付のメール受信

※本校入試イベントの申込で、すでにIDとパスワードを登録済みの方は、 スライドP.10「6.マイページにログインする」から始めてください。

# 4. メールアドレスを送信する

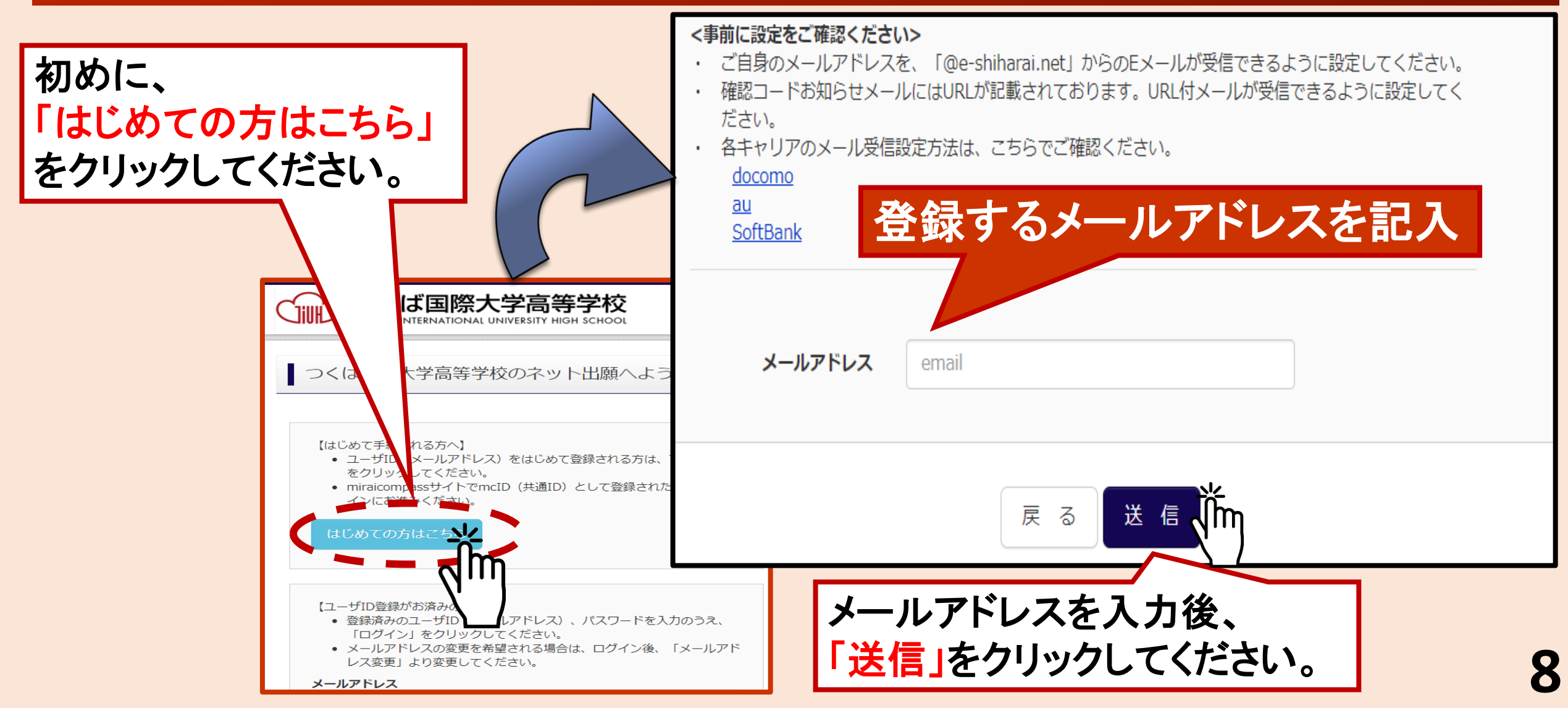

# 5. 志願者氏名とパスワード登録

- ユーザー登録用確認コードが記載されたメールを受信したら、パスワード登録画面から、 確認コードを入力します。
- O さらに、氏名(カナ)・パスワードを 入力後、「登録」ボタンをクリックし て「パスワード登録完了」画面に なり、「本登録完了」のメールが届 いたら確認してください。

登録したアドレスとパスワードをメモしてください。 ■ID(メールアドレス)

■パスワード

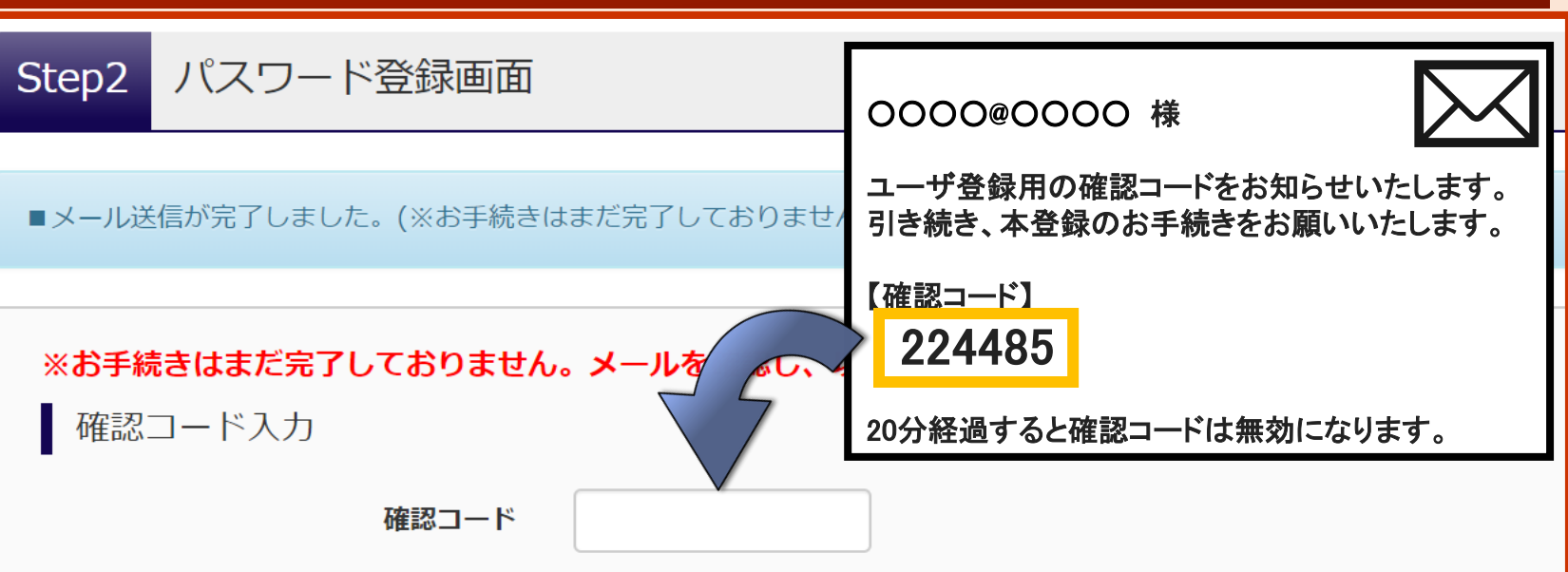

下記メールアドレス宛てに確認コードお知らせメールを送信しました。 メールに記載された確認コードを入力し、パスワード登録(本登録)を行ってください。 (確認コードの有効期間は20分です)

#### 登録したアドレスが表示されます。

※メールアドレスは小文字に変換されて登録されます。

確認コードお知らせメールが受信できない方

⇒ <u>こちら</u>よりテストメールを送信し、受信設定が正しく設定されているかご確認ください。

# 6. マイページにログインする

#### 〔ユーザID登録がお済の方へ〕 申込履歴 O 登録した「メールアドレス」と「パス 申込履歴情報はありません。 ワード」を入力してログインしてくださ 申込番号 入試区分 申込日 支払方法 入金情報 い。 〇 ログインすると「マイページ」が表示さ 1つのメールアドレスで、双子など複数名の出願を行う場合、 れます。 画面右上メニューの「志願者情報変更」をクリックし、志願者を追加してください。 【ユーザID登録がお済みの方へ】 新規申込手続きへ 登録済みのユーザID (ソールアド 「ログイン」をクリックしてくださ 2回目以降は、こちらか メールアドレスの変更を希望される場合は、ログイン後、「メールア らログインしてください。 レス変更」より変更してください。 メールアドレス 0000@0000 □ パスワードの伏字解除 パスワード ..... ログイン はこちら

# 7.出願を開始する

- O 新規申込手続きを開始します。
   入学試験確認票(募集要項P.9)を お手元に置いて、確認しながら入 力してください。
- 〇 入試区分を選択します。 出願したい入試区分をリストから選 択し、次へ進んでください。 ※間違いのないように注意してください。
- 〇 入試区分の選択を間違うと、
   入力後でも、全てはじめからやり直しとなります。(受験料支払い後は、
   修正もできません)
   ※ご注意してください。

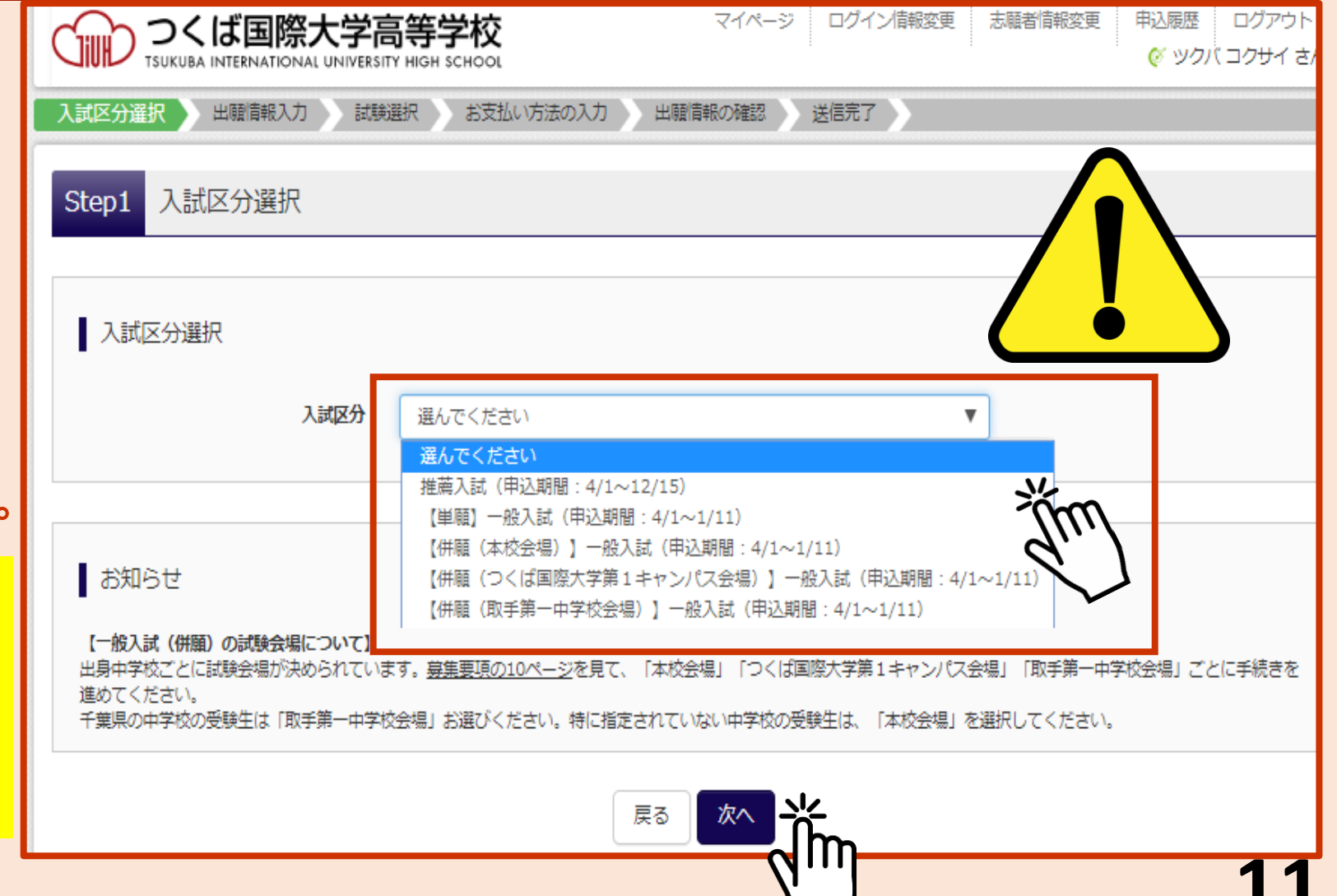

# 志順者情報を登録

志願者情報入力 〇 志願者及び保護者の情報を入学試験確 志願者氏名(漢字) 例)未来 名: 例)翼 姓 認票を確認しながら、登録をしてください。 例)ミライ 例)ツバサ 志願者氏名(カナ) セイ: X7: ◎男 ◎女 作別 ▼ 月 ▼ 日 ▼ 生年月日 必須 年 海外の方はチェック 必須と表示されている項目 半角数字: ハイフンなし7桁) 郵便番号 必须 住所検索 は必ず入力してください。 都道府県 選んでください ▼ 市区町村 💩 例)00市 (全角:(例)〇〇市) 町名・番地 必須 例)001-1-1 (全角:(例)○○1-1-1) 例)00マンション101 (全角:(例)〇〇マンション101) 建物名・部屋番号 (半角数字) 電話番号 必要な項目の入力後、 出身校 必須 選んでください v v 選んでください 画面下部にある v 選んでください その他の学校 (上記リストに無い場合は、「その他」を選択し、入力してください。) 「試験選択画面へ」をクリックし 在籍卒業区分 選んでください v 併頤校1 💩 選んでください v 次へ進んでください。 v 選んでください v 選んでください

その他の学校

| 12 |
|----|
|----|

(全角)

(上記リストに無い場合は、「その他」を選択し、入力してください。)

(全角力ナ)

# 9. 試験を選択する

|                                                        | 信報入刀 <>>> 試験道     | 諸支払い方法の入力                            | 出腺情報の確認 送信          | 沅了  |       |       |
|--------------------------------------------------------|-------------------|--------------------------------------|---------------------|-----|-------|-------|
| itep3 試験選                                              | 択                 |                                      |                     |     |       |       |
|                                                        |                   |                                      |                     |     |       |       |
| 試験検索                                                   |                   |                                      |                     |     |       |       |
| 出願する試験を検索し                                             | 、画面中段の選択ボタ        | タンを押してください。                          |                     |     |       |       |
|                                                        | 入試区分              | 【併顧(本校会場)】一般入試                       |                     |     |       |       |
|                                                        | 試験日               | 1月18日                                | ▼                   |     |       |       |
| 検索された試験                                                |                   |                                      |                     |     |       |       |
|                                                        |                   | - 15 A /A                            | 試験日                 |     | S art |       |
|                                                        |                   |                                      |                     |     |       | 選択    |
|                                                        |                   |                                      |                     |     |       | - Om- |
|                                                        |                   |                                      |                     |     |       |       |
|                                                        |                   |                                      |                     |     |       |       |
| 現在選択中の詞                                                | 式験                |                                      |                     |     |       | 2111  |
| 現在選択中の訴<br>入試区分                                        | 式频                | 試験名                                  | 試験日                 |     | 選択解除  |       |
| 現在選択中の記入試区分                                            | 式験                | 試験名                                  | 試験日                 |     | 選択解除  |       |
| 現在選択中の部<br>入試区分<br>申込済試験<br>入試区分                       | 式験                | 試験名<br>試験名                           | 試験日                 | 試験日 | 選択解除  |       |
| 現在選択中の記<br>入試区分<br>申込済試験<br>入試区分                       | 式懸余               | 試験名<br>試験名                           | 試験日                 | 試験日 | 選択解財  |       |
| 現在選択中の討<br>入試区分<br>申込済試験<br>入試区分<br>お知らせ               | 式験                | 試験名<br>試験名                           | 試験日                 | 試験日 | 選択解腎  |       |
| 現在選択中の記<br>入試区分<br>申込済試験<br>入試区分<br>お知らせ<br>※内容の確認・印刷を | 【験<br>2行う場合は、「保存( | <b>試験名</b><br>試験名<br>ご中断する」ボタンを押し、マイ | 試験日<br>ページで行ってください。 | 試験日 | 選択解除  |       |

## 10. 試験を確認し、保存して中断する

| 『現在選択中の試験』欄で、        |
|----------------------|
| 選んだ                  |
| <u>「入試区分」、「試験名」、</u> |
| 「試験日」、「試験会場」を        |
| <u>もう一度確認してください。</u> |

して中断する」を

画面一番下の

クリックしてください。

| 計除捨交                                                                 |                                       |                        |                     |                     |
|----------------------------------------------------------------------|---------------------------------------|------------------------|---------------------|---------------------|
| 山面する試験を検索し                                                           | 、画面中段の選択ボタンを押してく                      | (ださい)                  |                     |                     |
| Print Philip Child                                                   |                                       |                        |                     |                     |
|                                                                      | 入試区分(併願(本格                            | 8会場)】一般入試              |                     |                     |
|                                                                      | <b>試験日</b> 選んでくた                      | ださい                    | T                   |                     |
| 検索された試験                                                              |                                       |                        |                     |                     |
| 入試区分                                                                 | 試験名                                   |                        | 試験日                 | 選択                  |
| 現在選択中の試<br>ステレント<br>(世職(本校会場))                                       | 【験<br>                                | (大校会组)                 | 試験日                 | 選択解除                |
| 現在選択中の記<br><del>2002)</del><br>【併願(本校会場)】<br>申込済試験                   | 【56<br>武 <b>陵名</b><br>一般入試    【併頓】一般  | t (本校会場)               | 試験日<br>1月18日        | 選択解除<br>選択解         |
| 現在選択中の試                                                              | 【]                                    | t (本校会場)<br><b>試験名</b> | <b>試験日</b><br>1月18日 | 選択解除<br>運択所<br>試験日  |
| 現在選択中の試<br>スページン<br>【併題(本校会場)】<br>申込済試験<br>入試区分<br>お知らせ              | 【56<br>【56<br>一般入試    【併頓】一般          | 2 (本校会場)<br>試験名        | 試験日<br>1月18日        | 選択解除<br>選択所<br>試験日  |
| 現在選択中の部<br>入<br>(併題 (本校会場) )<br>中込済試験<br>入試区分<br>お知らせ                | 【<br>〕<br>一般入試    【<br>併題】一般          | 2 (本校会場)<br>武陵名        | 試験日<br>1月18日        | 選択解除<br>選択時間<br>試験日 |
| 現在選択中の訳<br>スペーン<br>(併題(本校会場))<br>中込済試験<br>入試区分<br>お知らせ<br>※内容の確認・印刷を | 【験<br>一般入試 【併頭】一般<br>行う場合は、「保存して中断する」 | * (本校会場)<br>試験名        | <b>試験日</b><br>1月18日 | 選択解除<br>選択解除<br>試験日 |

## 11. 「申込内容確認書」を印刷、在籍校の先生へ 提出する・・・その1

|                          | マイページ | ログイン情報変更 | 志願者情報変更 | 申込履歴<br>《 | ログアウト<br>, さん |
|--------------------------|-------|----------|---------|-----------|---------------|
| 申込情報保存完了                 |       |          |         |           |               |
| ■申込情報を保存しました             |       |          |         |           |               |
| 申込を再開する場合はマイページよりお願いします。 |       |          |         |           |               |
| रनर                      |       | <b></b>  |         |           |               |
| <b>mirai</b> compass     |       |          | お問合せ先 よ | くある質問 利用  | 月規約 推奨環境      |
| 「マイページ                   | ~」    |          |         |           | 5             |
| をクリックし                   | てくだ   | さい。      |         |           |               |

|                                                          | くば国際大学高等学校<br>BA INTERNATIONAL UNIVERSITY HIGH SCHOOL                           |                  | マイペー         | ジ ログイン情報変更                 | 志願者情報変更          | 申込履歴<br>ログアウト<br>(ジ イト トル さん |
|----------------------------------------------------------|---------------------------------------------------------------------------------|------------------|--------------|----------------------------|------------------|------------------------------|
|                                                          | , さんのマイページ                                                                      |                  |              |                            |                  |                              |
| お知らせ<br>【受験票の写員<br>受験票・入学開<br>一度ご登録いた<br>開用與写真を研<br>申込履歴 | 限について】<br>種信に貼付する顔写真のデータを登録することができま<br>だくと、受験票・出願票に顔写真が印刷され、写真の<br>館8/変更する方はこちら | ます。(任意<br>9胎付が不要 | )<br>になります。  |                            |                  |                              |
| 申込番号                                                     | 入試区分                                                                            | 申込日              | 支払方法         | 入金情報                       |                  | 受験票                          |
| 211000002                                                | 推薦入試                                                                            | 8月27日            | クレジットカ<br>ード | 決済完了(8月27 年<br>日)          | 込確認              | 受験票                          |
| 212000001                                                | 【単願】一般入試                                                                        | 一時保存             | -            | -                          | 込確認<br>まき<br>キャン | から -<br>ンセル                  |
| 214000001                                                | 【併願(つくば国際大学第1キャンパス会場)】一<br>般入試                                                  | 8月28日            | クレジットカ<br>ード | 決済完了(8月28 ( <b>1</b><br>日) |                  | 受餘票                          |
|                                                          |                                                                                 |                  |              | 7                          |                  |                              |

「マイページ」から 「申込確認」をクリックしてください。 15

## 11. 「申込内容確認書」を印刷、在籍校の先生へ 提出する・・・その2

|                       | 学校                                       | マイページ ログイン情報変更 志願 | (でイトトルさん) |
|-----------------------|------------------------------------------|-------------------|-----------|
| 申込内容確認(つくば国際大学高       | 詩学校(テスト))                                |                   |           |
|                       |                                          |                   |           |
| 試験名・お支払い方法の確認         |                                          |                   |           |
| 試験名 · 試験日             | -                                        |                   |           |
| お支払い方法                | -                                        |                   |           |
|                       |                                          |                   |           |
| •                     |                                          |                   |           |
| 志願者情報の確認              |                                          |                   |           |
| 志願者氏名(漢字)             | 国際 一郎                                    |                   |           |
|                       |                                          |                   |           |
| 保護者情報の確認              |                                          |                   |           |
|                       |                                          |                   |           |
| 保護者氏名(漢子)<br>         | 国際太郎                                     |                   |           |
| 1000日以4(277)<br>緊急連絡先 | 090-1111-2222                            |                   |           |
| 緊急連絡先 (説明) 例: 父親携帯    | 父親携帯                                     |                   |           |
|                       |                                          |                   |           |
|                       | 申込内容確認書PDF                               | の表示・印刷について        |           |
|                       | 申込内                                      | 容確認書              |           |
|                       | I. I. I. I. I. I. I. I. I. I. I. I. I. I |                   |           |
|                       |                                          |                   |           |
|                       |                                          |                   |           |
|                       | ॑॑॑॑॑॑॑                                  | 明 告 、 よ 、 ナ 、     | 1+101+    |
| ハリ内谷を                 | 後認し、                                     | り 追いがん            | リイレム、     |

「申込内容確認書」を印刷し、在学校の先

生の確認を受けてください。

| 出願申込番号             | 212000001                               |
|--------------------|-----------------------------------------|
| 入金状況               | -                                       |
|                    |                                         |
| 主顧老氏名(漢字)          | FB185                                   |
| 志願者にも(清子)          |                                         |
| 4± 91              |                                         |
| 生年日日               | 2005年5月23日                              |
| 1770<br>1628       | 1117777                                 |
| 新道府區<br>           | *we                                     |
| 市区町村               | 2 · · · · · · · · · · · · · · · · · · · |
| 町名・素油              | 国際通り2-1                                 |
| 建物名,就要要导           |                                         |
| 211713 DE 197      | 090-3333-7777                           |
| 出身校                | その他(下澤に学校名を入力してください)                    |
| <b>山</b> 河へ<br>チの曲 |                                         |
| た第本業 (C 分)         | た学山 (2021年3日卒業員込み)                      |
| M                  |                                         |
| <u>エ</u><br>チの他    |                                         |
|                    |                                         |
| 保護者氏名(漢字)          | 国際 太郎                                   |
| 保護者氏名(カナ)          | コクサイ タロウ                                |
| 緊急連絡先              | 090-1111-2222                           |
| 緊急連絡先(説明)例:父       | 親携帯 父親携帯                                |

※ご自宅に<mark>プリンタが無い</mark>場合は、 スライドP.26を参照し、手順に従ってください。

## 12. 支払方法を選択する…その1

| マイページ     ログイン情報変更     志願者情報変更     申込履歴     ログブ       SUKUBA INTERNATIONAL UNIVERSITY HIGH SCHOOL          ぐ イトト                                                                             | ■修正が必要な箇所があれば修正してください                                                                                                    |
|----------------------------------------------------------------------------------------------------|----------------------------------------------------------------------------------------------------|
| さんのマイページ                                                                                                    | (事前に修正しても構いません)。                                                                                                    |
| お知らせ                                                                                                    | つくば国際大学高等学校         マイバージ         ログイン消報変更         志瀬音情報変更         申込場歴         ログアウト           「はKUBAL INTERNATIONAL UNIVERSITY MIGHT SCHOOL         で         イトトル さん           入試区分銀尿         田園店(140.70)         試験選択         お支払い方法の入力         出験情報の確認         送信完工 |
| 【受験票の写真について】<br>受験票・入学願書に貼付する頗写真のデータを登録することができます。(任意)<br>一度ご登録いただくと、受験票・出願票に頗写真が印刷され、写真の貼付が不要になります。                                                                                          | Stp2         出願情報入力           お知らせ                                                                                                    |
| 出願用顔写真を確認/変更する方はこちら                                                                                                    | ・当サイトで対応できない漢字は、簡易字体に置き換えて入力してください。<br>・ミドルネームがある場合は「名」の側に記入してください。                                                                                                    |
| 申込履歴                                                                                                    | 志願者[清報人力]<br><b>太願者氏名(漢字) ▲風</b> 姓: 国際 名: 一部 (◎用)                                                                                                    |
| 申込番号         入試区分         申込日         支払方法         入金情報         受験票           211000002         推薦入試         8月27日         クレジットカ<br>ード         決済完了(8月27         申込確認         -         受験票 | 保護者情報入力     保護者氏名(漢字) ▲      姓: 国際     名: 太部     (299)                                                                                                    |
| 212000001 【単願】一般入試 一時保存 単辺確認 発きからし -                                                                                                    | 保護哲氏名(カナ) あれ セイ: コクサイ メイ: タロウ (20月カナ)<br>案急速路先 あれ 090 = 1111 = 2222 (4月カテ)                                                                                                    |
| 214000001 【研題(つくは国際大学第1キャシハス会場)】 - 8月28日 グレシットガ 決済元「(8月28                                                                                                    | SA急速絡先(説明)例:父親携帯 ▲ (2克(+3))を見て、 2445001000000000000000000000000000000000                                                                                                    |
| 在籍校の先生の確認後、「続きから」                                                                                                    |                                                                                                    |
| そうりううしてください。                                                                                                    | 修正の必要がなければ、画面下の                                                                                                    |
| ※スライドP.10「6.マイページにログインする」の手順で<br>マイページにログインし、「続きから」進めてください。                                                                                                    | 「試験選択画面へ」をクリックしてください。                                                                                                    |

## 12. 支払方法を選択する…その2

|              |           | <b>高等学校</b><br>ПҮ НІĞH SCHOOL | マイページ ログイン情報      | 変更 志願者情報変更 | 申込履歴<br>ログアウト<br>ぐ ツクバ コクサイ さん |                      |
|--------------|-----------|-------------------------------|-------------------|------------|--------------------------------|----------------------|
| 入試区分選択 出願情報  | 入力 🔪 試験   | <b>羅択</b> お支払い方法の入力 出         | 顧情報の確認 送信完了       |            |                                |                      |
| Step3 試験選択   |           |                               |                   |            |                                |                      |
| 試験検索         |           |                               |                   |            |                                |                      |
| 出願する試験を検索し、画 | 画中段の選択ボ   | タンを押してください。                   |                   |            |                                |                      |
|              | 入試区分      | 【併願(本校会場)】一般入試                |                   |            |                                |                      |
|              | 試験日       | 選んでください                       | ▼                 |            |                                |                      |
| 検索された試験      |           |                               |                   |            |                                |                      |
| 入試区分         |           | 試験名                           | 試験日               | 選択         |                                |                      |
|              |           |                               |                   |            |                                |                      |
| _            |           |                               |                   |            |                                |                      |
| 現在選択中の試験     |           |                               |                   |            |                                | 送り、C1し、山沢の、なって1しよう。  |
| ≺試区分         |           | 試験名                           | 試験日               | 選択解        | 除                              |                      |
| 【併願(本校会場)】一般 | 设入試       | 【併願】一般(本校会場)                  | 1月18日             |            | 選択解除                           |                      |
|              |           |                               |                   |            |                                |                      |
| 申込済試験        |           |                               |                   |            |                                |                      |
| 入試区分         |           | 試験名                           |                   | 試験日        |                                |                      |
|              |           |                               |                   |            |                                |                      |
| お知らせ         |           |                               |                   |            |                                |                      |
|              |           |                               |                   |            |                                |                      |
| ※内容の確認・印刷を行う | う場合は、「保存  | して中断する」ボタンを押し、マイペー:           | ジで行ってください。        |            | Į,                             | 寝択中の試験が間違いなければ、      |
| ※確認後、変更がない場合 | は、マイページ   | トップ画面の「続きから」手続きを再開            | し、お支払い画面へお進みください。 |            |                                |                      |
| ※受験料支払い後の諸変更 | 見は一切できませ. | んので、ご注意ください。                  |                   |            |                                | お支払い画面へ」をクリックしてください。 |
|              |           |                               |                   |            |                                |                      |
|              |           | 戻るお支払い画                       | 面へて、保存して中断する      |            |                                | 10                   |
|              |           |                               | - (IIII)          |            |                                | - 18                 |
|              |           |                               |                   |            |                                |                      |

## 12. 支払方法を選択する…その3

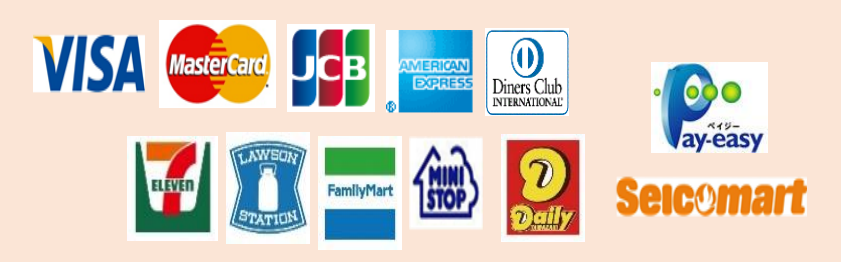

各種クレジットカード・コンビニエンススト ア・ペイジーでのお支払方法が選べます。

|        |                                         |                                                                                                    | 等学校<br>HIGH SCHOOL       | 8変更 志騒者情報変更 申込履歴 ログアウト<br>ぐ ツクバ コクサイ さん |
|--------|-----------------------------------------|----------------------------------------------------------------------------------------------------|--------------------------|-----------------------------------------|
| Card.  |                                         | 入試区分選択 出職音報入力 試験選択<br>Step4 お支払い方法の入力                                                                        | お支払い方法の入力 出職情報の確認 送信売了   |                                         |
| LAWED  | FamilyMart from Decility Seicomart      | 試験名 ・試験日                                                                                                    |                          |                                         |
|        |                                         | 入試区分                                                                                                    | 試験名                      | 試験日                                     |
| ット     | カード・コンビニエンススト                           | 【併順(本校会場)】一般人試                                                                                               | 【併職】一般(本校会場)             | 1月18日                                   |
| で      | のお支払方法が選べます。                            |                                                                                                    |                          | 受験料・検定料 ¥20,000-                        |
|        | 受験料の支払い方法<br>を選択してください。                 | お支払い方法の選択<br>**お支払い方法により事務手数料が異なりま<br>・ クレジットカード<br>・ コンビニエンスストア<br>・ ページー・金融機関ATM (現金)<br>ご利用可能な金融機関ATMについて | すので、事務手数料を確認しお手続きしてください。 | [事務手数料 ¥ 504-]                          |
|        |                                         | <ul> <li>ページー・金融機関ATM(カード・<br/>ご利用可能な金融機関ATMについて</li> </ul>                                                  | 通帳)                      |                                         |
| 選<br>を | 択後、「 <mark>確認画面へ」</mark><br>クリックしてください。 | ○ ハイジー (ネットバンキング)                                                                                            | 展、確認画面へ                  |                                         |
|        |                                         |                                                                                                    |                          |                                         |

# 13. 支払いを完了する

い。

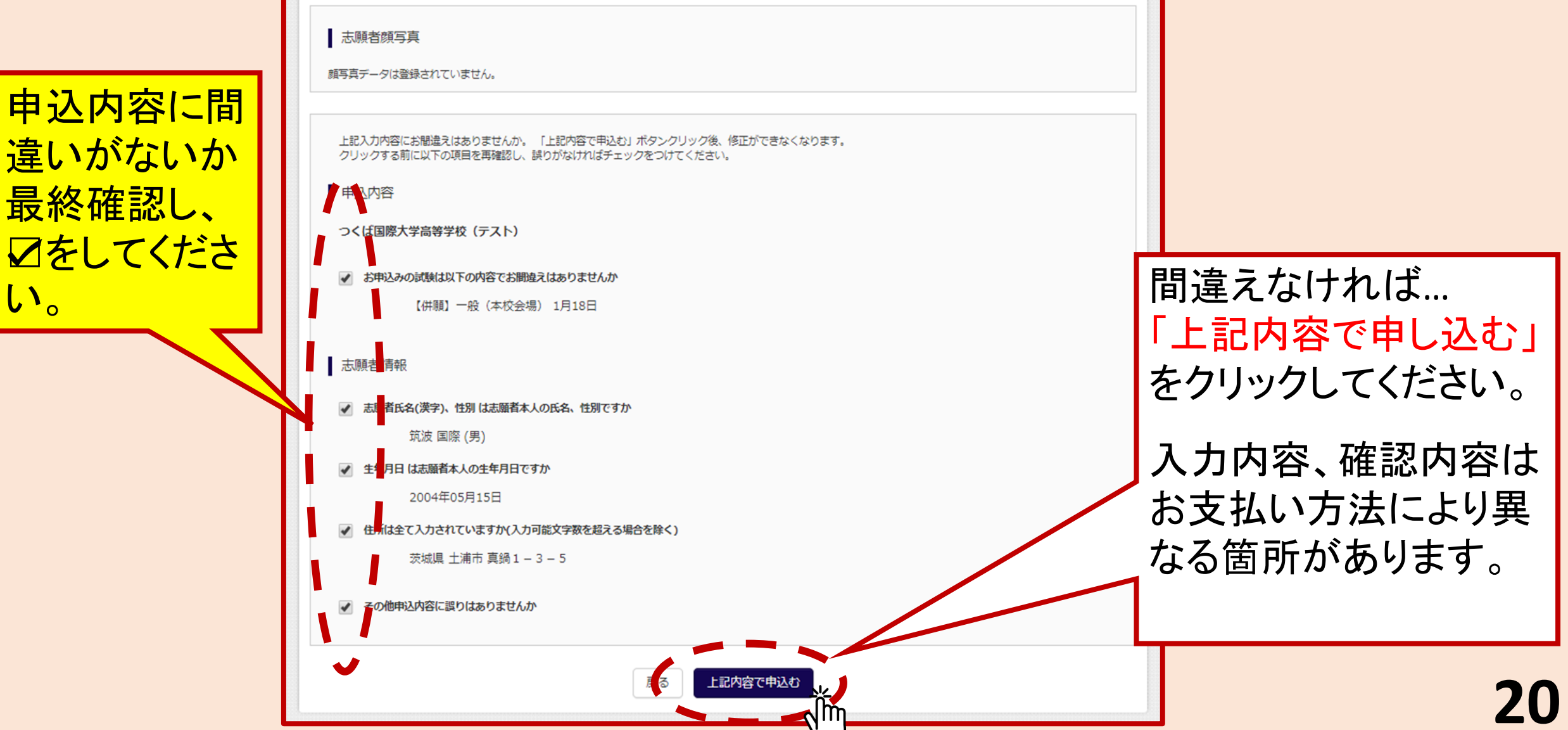

### 14. 受験票・入学願書・本校宛名票を印刷、 在籍校の先生へ提出する・・・その1

| つくば国際大学高等学校         マイページ         ログイン情報変更         志騒者情報変更         申込愚悪         ログアウト           TSUKUBA INTERNATIONAL UNIVERSITY HIGH SCHOOL         マイページ         ログアウト | A         マイページ         ログイン情報変更         志職者情報変更         申込履歴         ログアウト           6         い         TSUKUBA INTERNATIONAL UNIVERSITY HIGH SCHOOL         マイページ         ログノン情報変更         志職者情報変更         申込履歴         ログアウト |
|----------------------------------------------------------------------------------------------------|----------------------------------------------------------------------------------------------------|
| 入試区分選択 ン 出職資報入力 ン 試験選択 ン お支払い方法の入力 ン 出職資報の確認 ン 送信完了                                                                                                    | ツクバ コクサイ さんのマイページ                                                                                                    |
| Step6     送信完了                                                                                                    |                                                                                                    |
| 学校からのお知らせ                                                                                                    | お知らせ [受験票の写真について]                                                                                                    |
| <ul> <li>◇クレジットカードによって決済が済んだ方以外は、納入期間内に受験料を納入してください。</li> <li>◇納入完了メール受信後、マイページより受験票・出職票をカラー印刷し、顔写真を貼付してください。(写真をアップロードした方は写真貼付は不要です。ただし、アッ</li> </ul>                   | 受録無に貼付する顔写真のデータを登録することができます。 (任意)<br>一度ご登録いただくと、受験票に頗写真が印刷され、写真の貼付が不要になります。                                                                                                    |
| フロードした写真が小鮮明な場合は上から重ねて写真を貼付してください。)<br>C受験料納入後、出職票・受験票をカラー印刷してください。                                                                                                    | 出顧用頗写真を登録する方はこちら                                                                                                    |
| ○出願栗を、中学校の先生に提出し、調査書とともに、本校宛提出していただくようお願いしてください。<br>○受験栗は、切り離して、必ず試験当日お持ちください。                                                                                           | 申込履歴                                                                                                    |
| - 中願中21 ☆ ト/ パウズト(ウマ) 土 ( 土 ( 中2) 飛号・202000002 )                                                                                                    | 申込番号     7     申込日     支払方法     入金情報     受験票       203000002     (会場) 】 一般入試     7月31日     クレジットカード     決済充了(7月31日)     申込確認     受験票                                                                                             |
|                                                                                                    |                                                                                                    |
|                                                                                                    |                                                                                                    |
|                                                                                                    |                                                                                                    |
| <b>支払い完了メールを確認後、</b>                                                                                                    |                                                                                                    |
| 「マイページ(受験票出力)へ」                                                                                                    |                                                                                                    |
| をクリックし進んでください。                                                                                                    |                                                                                                    |
|                                                                                                    |                                                                                                    |

## 14. 受験票・入学願書・本校宛名票を印刷、 在籍校の先生へ提出する・・・その2

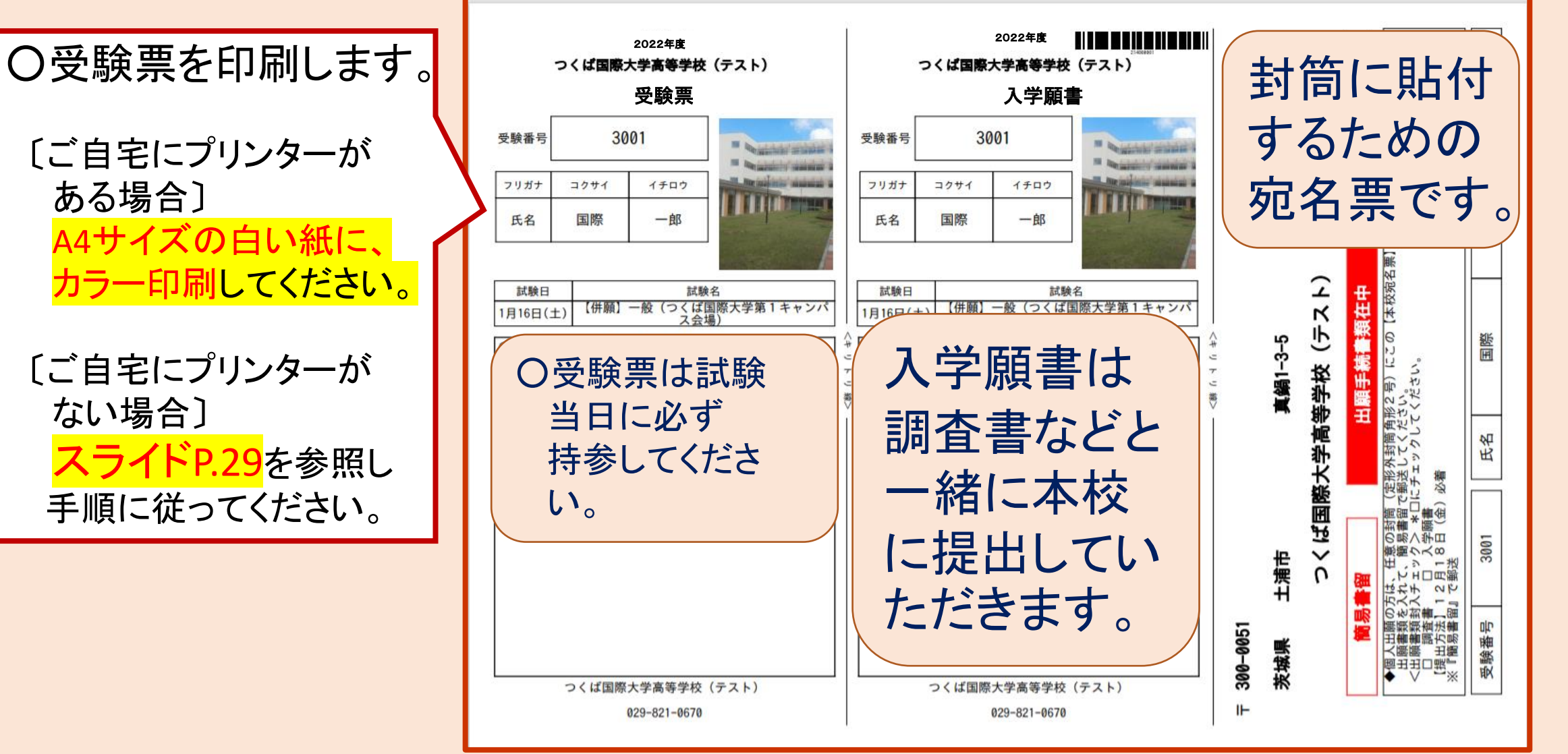

# 15. 出願書類を郵送する

■受験票を中学校の先生に見せ、調査書等出 調査書 願書類をいただいて郵送してください。 ※自己説明書を記入された場合は同封してください。 ■受付期間 令和5年12月11日(月) ~ 令和5年12月15日(金) ■原則、個人郵送でお願いします(簡易書留で期 間内必着)。 ■持ち込みは、出願期間内可。(9:00~16:00) 〒 300-0051 茨城県 土浦市 ●印刷した宛名票を切り取り、 必ず送付封筒に貼ってください。 ●窓口受付の場合にも同様に、封筒に 氏名 貼って持参してください。 受験番号 1002

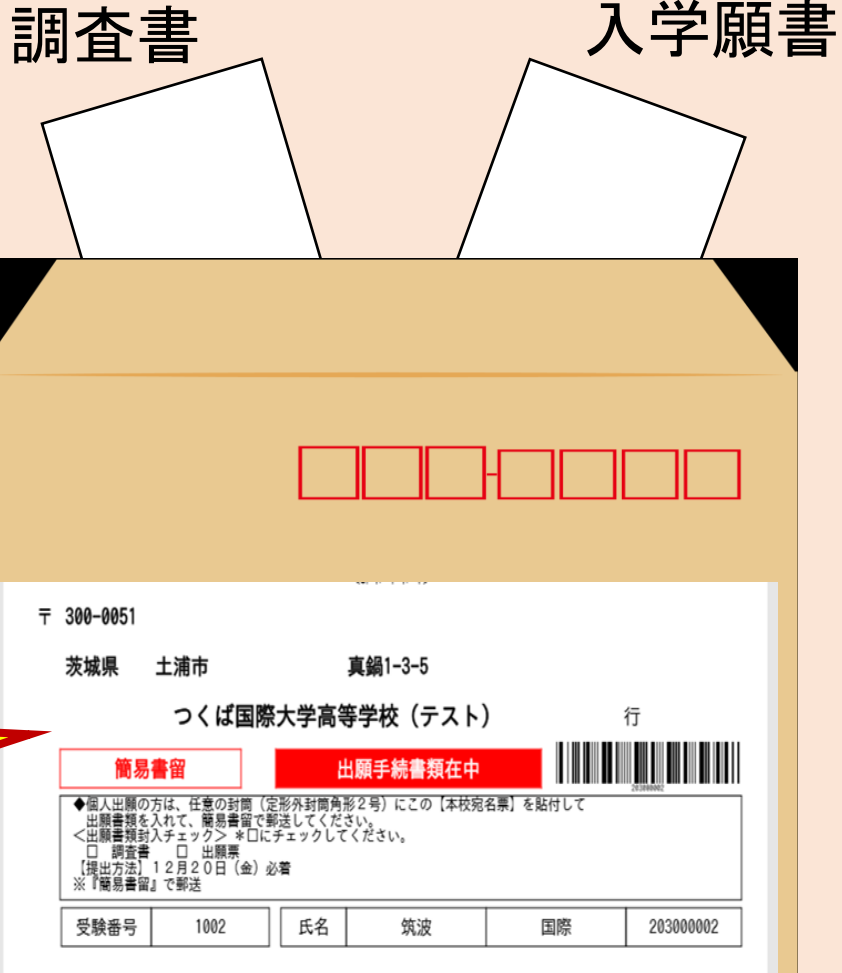

## **ロインターネット環境がない場合**

### ■本校までご連絡ください。

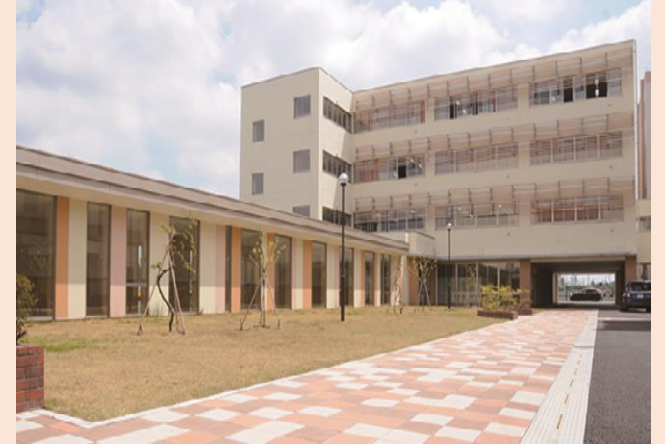

## □合格発表について

### ■本校のHPまたは、受験票のURLからアクセスしてください

# •推薦入学試験 令和6年1月12日(金) •一般入学試験 令和6年1月29日(月)

### ○マイページから 「申込確認」を クリックしてください。

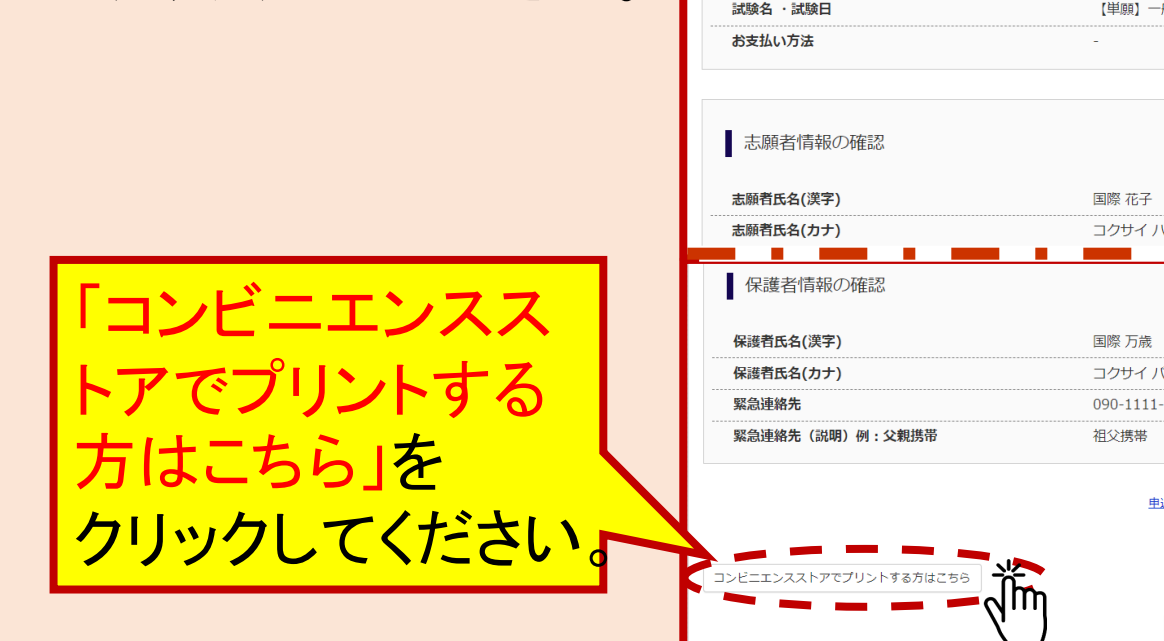

|                        | <b>等学校</b> マイページ ログイン情報変更 志調<br>IGH SCHOOL | 頭者情報変更 志願者切替            | プリント予約                                           |                                                                  |                                                                 |          |
|------------------------|--------------------------------------------|-------------------------|--------------------------------------------------|------------------------------------------------------------------|-----------------------------------------------------------------|----------|
| ■ 申込内容確認(つくば国際大学       | 高等学校(テスト))                                 |                         | 申込内容確認書PDF <sup>#</sup><br>(画面上からダウン             | をコンビニエンスストアで印<br>ロードできる申込内容確認書                                   | 刷するためのプリント予約をお<br>PDFと同一の内容です)                                  | こないます。   |
| 試験名・お支払い方法の確認          |                                            |                         | 本申込番号について<br>予約済みの書類は無<br>予約済みの書類があ<br>予約した書類の印刷 | 、予約済みの書類がある状態<br>効となり、新規に予約した書<br>る場合は、事前に印刷してか<br>期限は、プリント予約翌日の | で新規プリント予約をおこなう<br>類で上書きされます。<br>ら新規に予約してください。<br>23時59分までとなります。 | ٤,       |
| 試験名・試験日                | 【単願】一般(本校会場) 1月16日                         |                         | 右动わる幼児吉祝                                         |                                                                  |                                                                 |          |
| お支払い方法                 | -                                          |                         | 予約日時                                             | 2020/09/15 15:40                                                 |                                                                 |          |
|                        |                                            |                         | プリント予約番号                                         | F8178HGI                                                         |                                                                 |          |
|                        |                                            |                         |                                                  | 中的力容確認書                                                          |                                                                 |          |
| 志願者情報の確認               |                                            |                         | ファイル                                             | 中区内台唯祕盲                                                          |                                                                 |          |
| 志願者氏名(漢字)              | 国際 花子                                      |                         | 選択店舗                                             | セブン・イレブン                                                         |                                                                 |          |
|                        | コクサイ ハナコ                                   |                         | 有効期限                                             | 2020/09/16 23:59                                                 |                                                                 |          |
| 保護者情報の確認               |                                            |                         |                                                  |                                                                  | <  □□□□□□□□□□□□□□□□□□□□□□□□□□□□□□□□□□□                          | 確認書」の予約へ |
| 保護者氏名(漢字)              | 国際 万歳                                      |                         |                                                  |                                                                  |                                                                 | പ്പ      |
| 保護者氏名(カナ)              | コクサイ バンザイ                                  | ~ ~                     | 7                                                |                                                                  |                                                                 |          |
| 緊急連絡先                  | 090-1111-3333                              | $\langle \cdot \rangle$ |                                                  |                                                                  |                                                                 |          |
| 緊急連絡先(説明)例:父親携帯        | 祖父携带                                       |                         |                                                  |                                                                  | 戻る                                                              |          |
|                        | 申込内容確認書PDFの表示・印刷について                       |                         |                                                  |                                                                  |                                                                 |          |
|                        | 甲込内容確認書                                    |                         | Ген                                              |                                                                  |                                                                 |          |
| コンビニエンスストアでブリントする方はこちら |                                            |                         |                                                  | 心内谷                                                              | 唯認書」                                                            | の予約へ     |
|                        | 戻る ログアウト                                   |                         |                                                  |                                                                  | - 1 - 1                                                         |          |
| <u>۱</u>               |                                            |                         | ~~~                                              | フリックし                                                            | てくたさ                                                            |          |

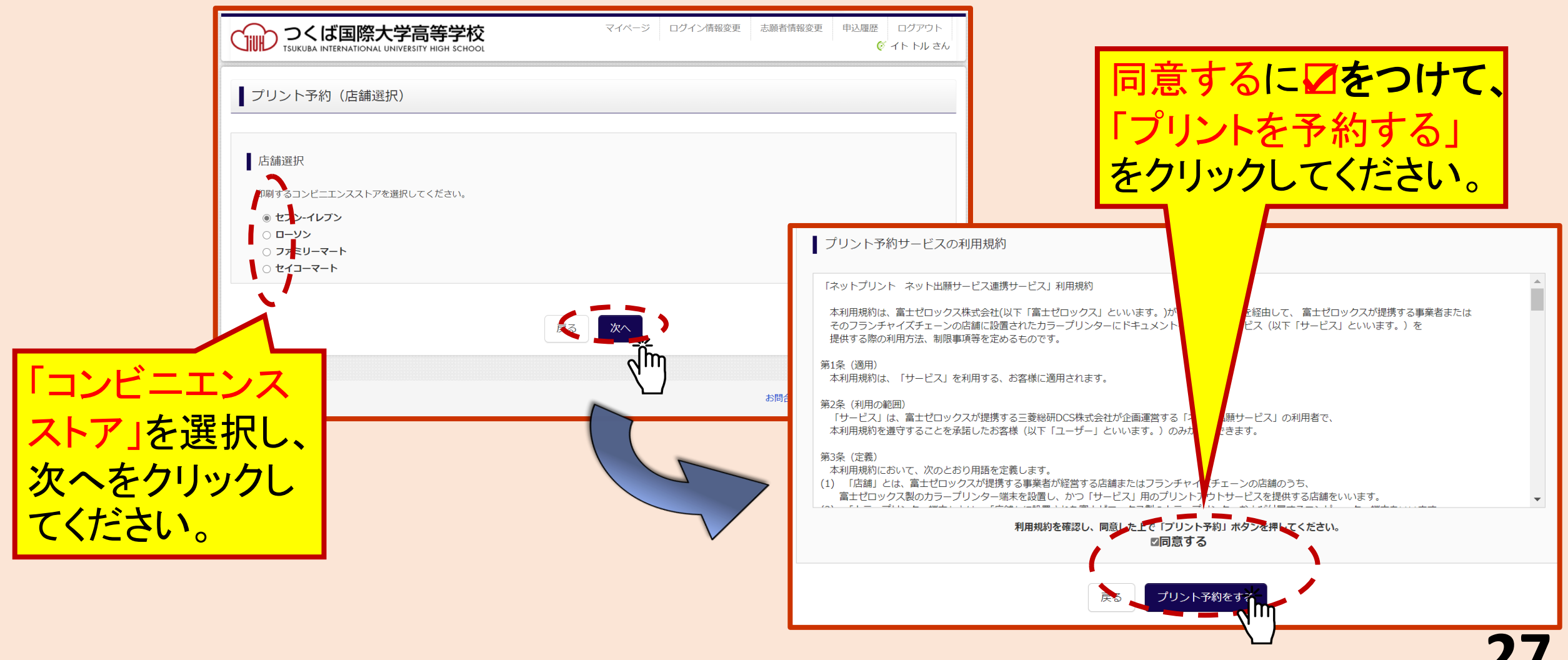

### Oプリント予約完了です。

#### O選択したコンビニエンスストア のマルチコピー機でカラー印刷 してください(A4サイズ)。

#### プリント予約(予約完了)

#### プリント予約完了

プリント予約が完了しました。

以下の内容を確認し、選択したコンビニエンスストアのマルチコピー機で印刷をおこなってください。

| 予約日時     | 2020/09/15 15:40 |
|----------|------------------|
| プリント予約番号 | F8JZ8HGL         |
| ファイル     | 申込内容確認書          |
| ページ数     | 1                |
| 選択店舖     | セブン-イレブン         |
| 有効期限     | 2020/09/16 23:59 |

|          | 申込内容確認書    |  |
|----------|------------|--|
| つくば国際大学商 | 時学校(テスト)   |  |
|          | 21 2020004 |  |
| 出願甲込善号   |            |  |

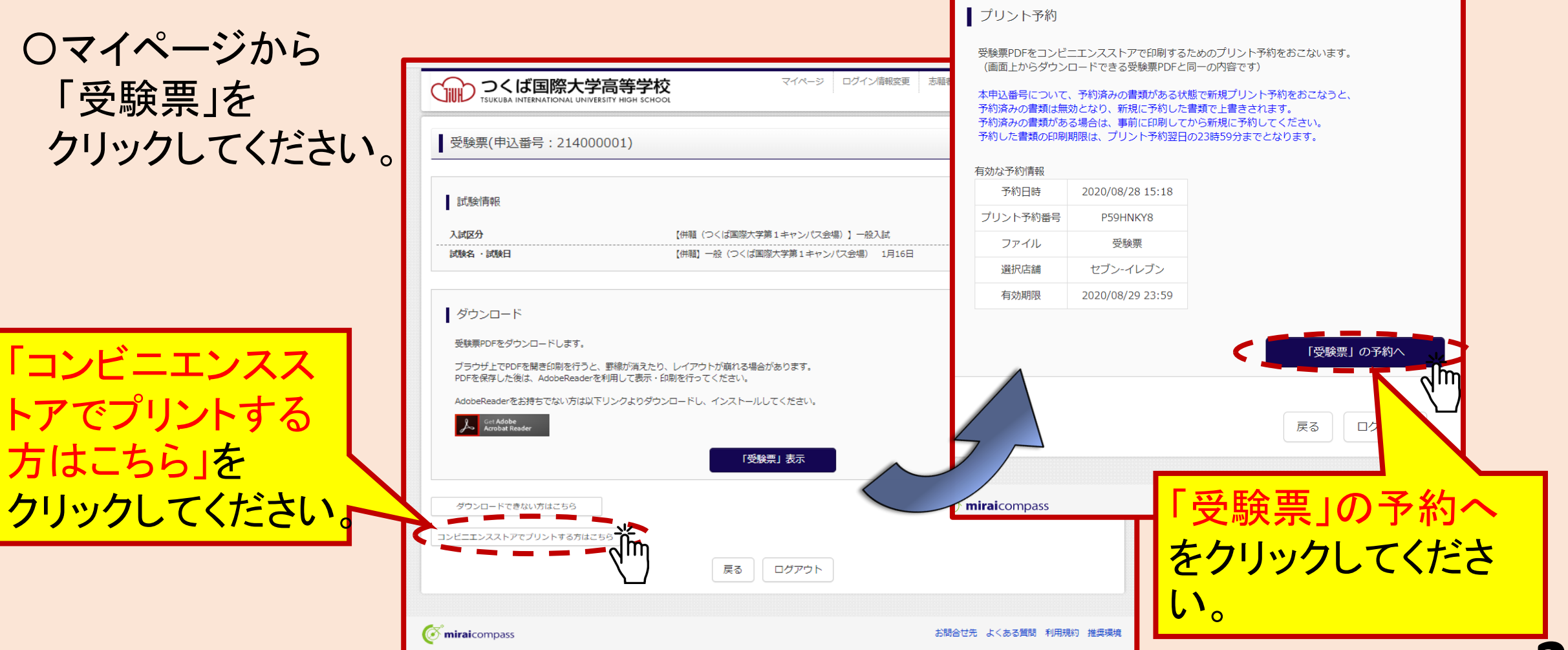

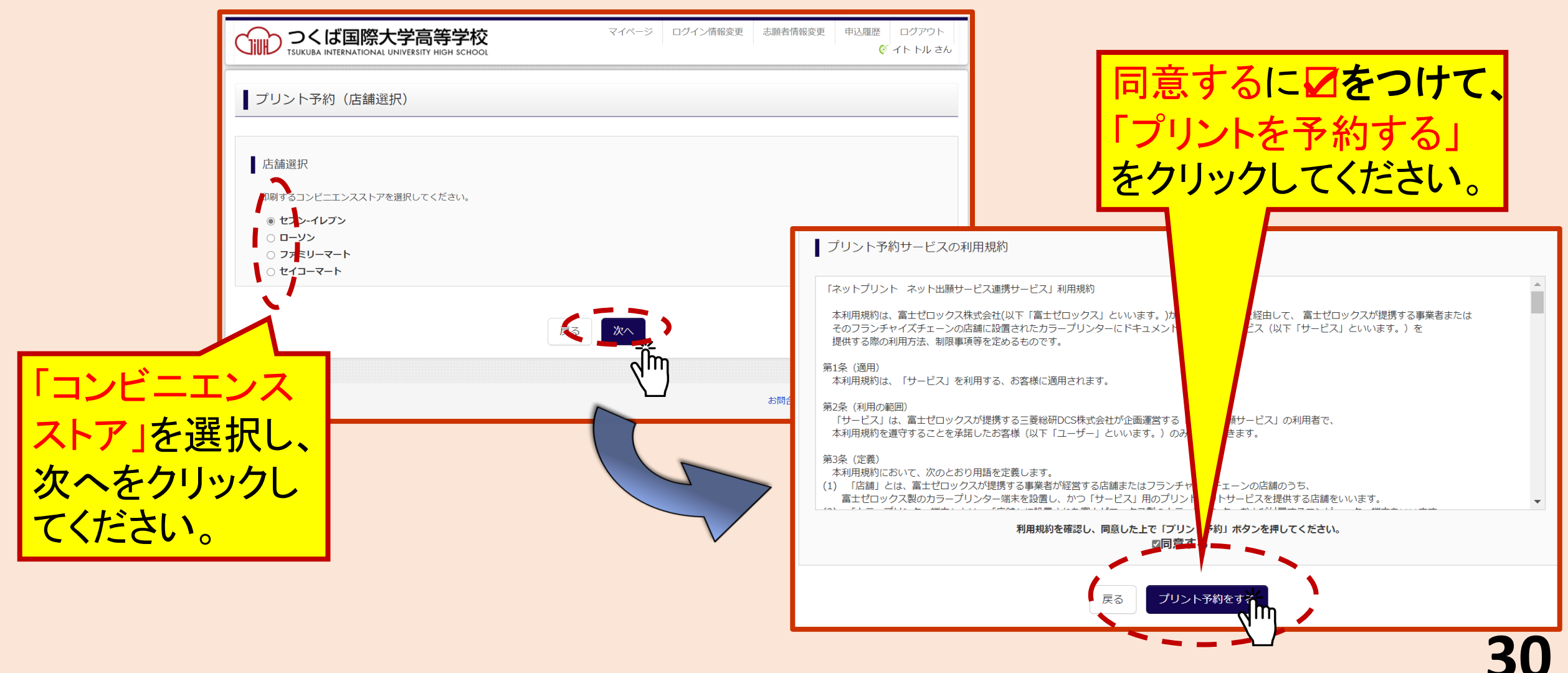

# **〇ご自宅にプリンターが無い場合 (受験票の印刷方法③)**

### Oプリント予約完了です。

#### O選択したコンビニエンスストア のマルチコピー機で<mark>カラー印刷</mark> してください<mark>(A4サイズ)</mark>。

| C |                                                                                                    | 国际入子高寺子仪                                                                         |                    |
|---|----------------------------------------------------------------------------------------------------|----------------------------------------------------------------------------------|--------------------|
| I | プリント予約                                                                                                    | (予約完了)                                                                           |                    |
| 6 | プリント予約完                                                                                                    | 7                                                                                |                    |
|   | プリント予約が完了し<br>以下の内容を確認し、                                                                                                    | -<br>Jました。<br>選択したコンビニエンスストアのマルチ:                                                | コピー機で印刷をおこなってください。 |
|   | プリント予約が完了し<br>以下の内容を確認し、<br>予約日時                                                                                                    | -<br>Jました。<br>選択したコンビニエンスストアのマルチ:<br>2022/28/28 16:29                            | コピー機で印刷をおこなってください。 |
|   | プリント予約が完了し       プリント予約が完了し       以下の内容を確認し、       予約日時       プリント予約番号                                                                          | -<br>Jました。<br>選択したコンビニエンスストアのマルチ:<br>2022/28/28 16:29<br>JAGSXLC7                | コピー機で印刷をおこなってください。 |
|   | <ul> <li>プリント予約が完了し</li> <li>以下の内容を確認し、</li> <li>予約日時</li> <li>プリント予約番号</li> <li>ファイル</li> </ul>                                                | -<br>Jました。<br>選択したコンビニエンスストアのマルチ:<br>2022/28/28 16:29<br>JAGSXLC7<br>受験票         | コピー機で印刷をおこなってください。 |
|   | <ul> <li>プリント予約が完了し</li> <li>以下の内容を確認し、</li> <li>予約日時</li> <li>プリント予約番号</li> <li>ファイル</li> <li>ページ数</li> </ul>                                  | -<br>Jました。<br>選択したコンビニエンスストアのマルチ:<br>2022/28/28 16:29<br>JAGSXLC7<br>受験票<br>1    | コピー機で印刷をおこなってください。 |
|   | <ul> <li>プリント予約が完了し</li> <li>パレト予約が完了し</li> <li>以下の内容を確認し、</li> <li>予約日時</li> <li>プリント予約番号</li> <li>ファイル</li> <li>ページ数</li> <li>選択店舗</li> </ul> | -<br>選択したコンビニエンスストアのマルチ:<br>2022/28/28 16:29<br>JAGSXLC7<br>受験票<br>1<br>セブン-イレブン | コピー機で印刷をおこなってください。 |

## ありがとうございました

### ご不明な点があれば、いつでもご連絡ください。

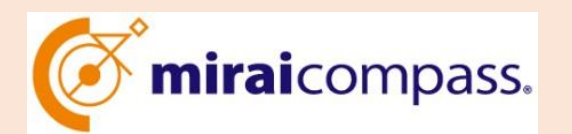

サポートセンター(24時間受付)

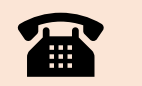

0120-907-867

03-5877-5952

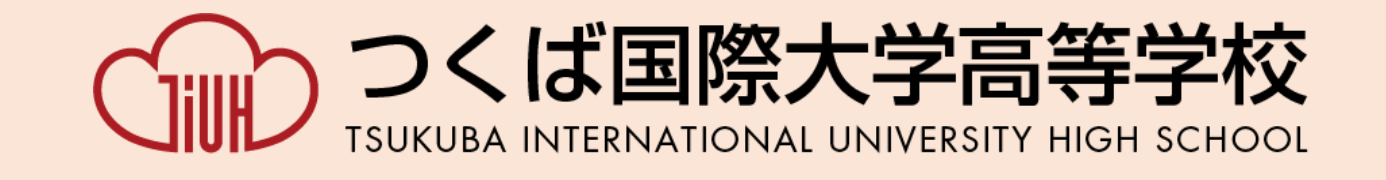

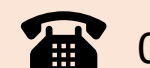

029-821-0670

 $E \not= \mathcal{W}$  tiuh.bosyuu@tihtutiura.jp

https://www.tiuh.ed.jp/